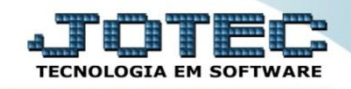

## GERA ARQUIVO DE VALE TRANSPORTE FPEMMVT00

Explicação: Emissão do arquivo com os dados do Vale Transporte e transmissão para a companhia de transporte público responsável.

## > Para realizar esta rotina acesse o módulo: *Folha de pagamento*.

| Nenu Geral - JOTEC - 0000096.00 - 1130 - Mozilla Firefox                                                                                                    |                                |                                   |                                                |                                      |                                                                       |
|----------------------------------------------------------------------------------------------------|--------------------------------|-----------------------------------|------------------------------------------------|--------------------------------------|-----------------------------------------------------------------------|
| 172.16.1.28/cgi-bin/jotec.exe?ERRO=&ABV=S+U+P+O+R+T+E&C995                                                                                                    | =JOTEC&C002=&C003=&RAZSOC=SUPO | RTE++JOTEC&USUAR=TECNICO&IP_PORT# | A_SE=sistema.jotec.com.br%3A8078 <i>8</i> cide | d=suporte&dir=MATRIZ&BANCO_LOCAL=cor | t058JP_LOCAL=172.16.1.28&STATUS_CONEXAO=2                             |
| Suporte Eletrônico                                                                                                    |                                |                                   |                                                |                                      | all IIII IIII<br>Tecnologia em software                               |
| Sistemas<br>Faturamento<br>Serviços<br>CRM, Sacc                                                                                                    | Faturamento                    | Serviços                          | CRM - SAC                                      | Telemarketing                        | Acesso Rápido     Ativo Fixo     Bens                                 |
| Telemarketing O<br>EDI O<br>Mala Direta O                                                                                                    | Mala Direta                    | Estoque                           | Compras                                        | ELPR                                 | Contabilidade<br>Livro calxa<br>Lançamentos<br>Demonstrativo contábil |
| Estoque O<br>Compras O<br>ELPR O<br>Producão O                                                                                                    | Produção                       | Gerenc. de projetos               | Contas a Pagar                                 | Contas a Receber                     | Orçamento x realizado                                                 |
| Gerenc. de projetos O<br>Contas a Pagar O<br>Contas a Receber O<br>Bancos O                                                                                                    | Bancos                         | Fluxo de Caixa                    | Centro de Custo                                | Exportador                           | Receber<br>Produtos<br>Faturamento                                    |
| Fluxo de Caixa O<br>Centro de Custo O<br>Exportador O<br>Gestor O                                                                                                    | Gestor                         | Importador                        | Auditor                                        | Filiais                              | Pedido Folha de Pagamento FGTS Impressos Trabalhistas                 |
| Importador O<br>Auditor O<br>Filiais O<br>Estatísticas & Gráficos O                                                                                                    | Estatísticas &<br>Gráficos     | Fiscal                            | Contabilidade                                  | Diário Auxiliar                      | SPED<br>Rotinas de Férias                                             |
| Fiscal Contabilidade Contabilidade Contabilidade Contabilidade Contabilidade Contabilitar Contabilitaria Contabilitaria Contab | Ativo Fixo                     | Folha de<br>Pagamento             |                                                |                                      | Administração v                                                       |
| SUPORTE JOTEC                                                                                                    |                                | TECNICO                           | 08/10/2015                                     | MATRIZ                               | Sair                                                                  |

Em seguida acesse: Atualizações > Gerar vale transporte.

| Nenu da Folha de Pagamento - JOTEC - jtfpme01 - 0000 | 071.00 - Mozill | lla Firefox                                                                                                    |                      |           |                                                                                                    |                |                      |       |
|------------------------------------------------------|-----------------|----------------------------------------------------------------------------------------------------|----------------------|-----------|----------------------------------------------------------------------------------------------------|----------------|----------------------|-------|
| 172.16.1.28/cgi-bin/jtfpme01.exe?PROG=jtfpae55       |                 |                                                                                                    |                      |           |                                                                                                    |                |                      |       |
| Suporte Eletrônico                                   |                 |                                                                                                    |                      |           |                                                                                                    |                |                      |       |
| Sistemas                                             |                 | <u>A</u> rquivos A <u>t</u> ualizações                                                                                                    | <u>C</u> onsultas    | R.Mensais | R.Anuais                                                                                                    | R.Gerenciais   |                      | FOLHA |
| Faturamento                                          | 0               | Fechamento Quinzena                                                                                                    | al/Mensal            | Conv      | versão Event                                                                                                    |                | Gera arquivo MANAD   |       |
| Serviços                                             | 0               | Gera lançamentos na                                                                                                    |                      | Conv      | Conversão de Valores                                                                                                    |                | Seguro desempr.magn. |       |
| CRM - SAC                                            | 0               | Ficha Financeira Mensal       Captur         Ficha Financeira Anual       Gera la         Encerramento do Exercício - 13º Sal.       Gera a         Cálculo da Folha       Altera         Cálculo de Adiantamento       Exclus         Cálculo de 13º Salário       Gera |                      |           | Captura Apontamento Relógio<br>Gera lançamento apontamento<br>Gera arq.de remessa bancária<br>Altera Percentual FGTS<br>Exclusão Movtos Auditoria<br>Gerar vale transporte |                | SPED                 |       |
| Telemarketing                                        | 0               |                                                                                                    |                      |           |                                                                                                    |                |                      |       |
| Mala Direta                                          | 0               |                                                                                                    |                      |           |                                                                                                    |                |                      |       |
| Estoque                                              | 0               |                                                                                                    |                      |           |                                                                                                    |                |                      |       |
| Compras                                              | 0               |                                                                                                    |                      |           |                                                                                                    |                |                      | E     |
| ELPR                                                 | 0               |                                                                                                    |                      |           |                                                                                                    |                |                      |       |
| Produção                                             | 0               |                                                                                                    |                      |           |                                                                                                    |                |                      |       |
| Gerenc. de projetos                                  | 0               | Rotinas de Ferias                                                                                                    |                      | Atua      | lizaçao func                                                                                                    | X atividades   |                      |       |
| Contas a Pagar                                       | 0               | Rotinas de Rescisão                                                                                                    |                      |           | Apontamento tomadores                                                                                                    |                |                      |       |
| Contas a Receber                                     |                 | Retorna situação folha                                                                                                    | a/adiant.            |           |                                                                                                    | D NIS/PIS(CEF) |                      |       |
| â                                                    |                 | U-Func                                                                                                    | ionários             |           | I-Ficha n                                                                                                    | iensal         | L-Rescisão           |       |
| Suporte eletrônico                                   |                 | O-Cálci                                                                                                    | ılo folha            |           | S-Retorna s                                                                                                    | sit. folha     | F-Menu Inicial       |       |
| Melhorando sua empresa                               |                 | Q-Fecha qu                                                                                                    | Q-Fecha quinz/mensal |           | N-Cálculo adiantamento                                                                                                    |                |                      |       |
|                                                      |                 | P-F                                                                                                    | olha                 |           | E-Fér                                                                                                    | ias            |                      |       |
| SUPORTE JOTEC                                        |                 |                                                                                                    | TECNICO              | 08/10     | )/2015                                                                                                    | MATRIZ         |                      |       |

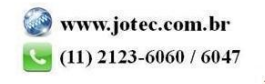

Na tela que será aberta em seguida, os (1) Dados da empresa e os (2) Dados do endereço de entrega, devem estar devidamente preenchidos. Clique em OK.

| Parâmetros de arquivo magnético de vale transporte - JOTEC - jtfp | sae57.html - 0000005 - Mozilla Firefox                                                                                                    |   |
|-------------------------------------------------------------------|----------------------------------------------------------------------------------------------------|---|
| 🛞   172.16.1.28/cgi-bin/jtfpae57.exe                              |                                                                                                    |   |
|                                                                   |                                                                                                    | • |
| 1                                                                 | CNPJ Cód.VT on-line 0<br>Razão social JOTEC TECNOLOGIA EM SOFTWARE S/C LTDA                                                                                                    |   |
|                                                                   | Fantasia JOTEC - SUPORTE                                                                                                    |   |
|                                                                   | Ramo ativ. 5150 DDD Fone 0011212360 Ramal                                                                                                    |   |
|                                                                   | Contato ANTONIO CARLOS                                                                                                    |   |
|                                                                   | Cargo                                                                                                    |   |
|                                                                   | Departamento                                                                                                    |   |
|                                                                   | Dt.nasc. 12/12/1980                                                                                                    | E |
|                                                                   |                                                                                                    |   |
|                                                                   |                                                                                                    | _ |
| (                                                                 | Dados do endereço de entrega       Endereço       CEP       02129040       Fatur/entrega       Logradouro       AVENIDA PAULISTA       Número       2444       Compl.       Respons. |   |
|                                                                   | Торо                                                                                                    |   |

Será aberta a tela abaixo. Neta tela informe o (1) Nome do arquivo, os (2) Campos para seleção dos funcionários, o (3) Mês a gerar e clique em OK para gerar o arquivo.

| Seração do arquivo magnético - JOTEC - jtfpae57_1.html - Mozilla Firefox                                                                                                    | x |
|----------------------------------------------------------------------------------------------------|---|
| Image: State of the state of the s |   |
| 2<br>Funcionário<br>Inicial<br>Final 99999<br>Depto/Setor/Seção<br>Inicial<br>Final 9999999                                                                                                    |   |
| 3 Més a gerar 10                                                                                                    |   |

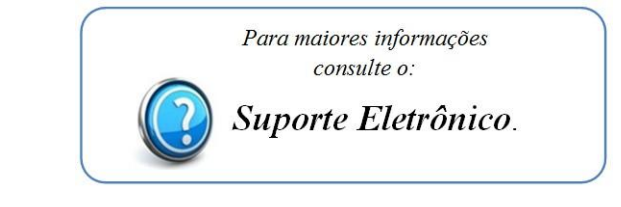

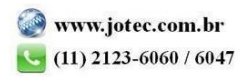